# PLOTERY FREZUJĄCE SERII MFG DOKUMENTACJA TECHNICZNO-ROZRUCHOWA

Zakład Produkcyjny Jubilex Siezieniewski i Spólka Sp. J. 81-832 Sopot ul. Mickiewicza 25A NIP: 585-00-10-559

Tel.058 551 10 22Faks058 551 27 14

# **S**PIS TREŚCI:

| SPIS TREŚCI:                                              | 2  |
|-----------------------------------------------------------|----|
| WSTĘP                                                     | 3  |
| ZALECENIA BHP                                             | 4  |
| MINIMALNE WYMAGANIA SPRZĘTOWE KOMPUTERA STERUJĄCEGO       | 5  |
| KONFIGURACJA ZALECANA                                     | 5  |
| PODSTAWOWE DANE TECHNICZNE                                | 6  |
| PODŁĄCZANIE MASZYNY                                       | 7  |
| PANEL TYLNY STEROWNIKA                                    | 7  |
| PANEL PRZEDNI STEROWNIKA                                  | 8  |
| INSTALACJA PROGRAMU CNC-GRAF I URUCHOMIENIE MASZYNY       | 8  |
| CZUJNIK KOREKCJI NARZĘDZIA                                |    |
| PUNKT PARKOWY                                             | 15 |
| PRZYKŁAD PROSTEGO FREZOWANIA Z UŻYCIEM PROGRAMU CORELDRAW |    |
| TRAJEKTORIE WYGENEROWANE Z PROGRAMU TYPU CAM              | 22 |
| PAUZA, WZNOWIENIE PRACY                                   |    |
| SYMULOWANIE PRACY MASZYNY                                 | 25 |
| WIDOK 2D/3D                                               |    |
| UWAGI DOTYCZĄCE PRACY BEZ PROGRAMU TYPU CAM               | 26 |
| KONSERWACJA                                               | 27 |
| PRZYCZYNY WYSTĘPOWANIA NAJCZĘSTSZYCH PROBLEMÓW            | 29 |
| UWAGI KOŃCOWE                                             |    |

# WSTĘP

Niniejsze urządzenie służy do obróbki skrawaniem wspomaganej komputerowo wszelkiego rodzaju tworzyw, metali nieżelaznych takich jak aluminium, mosiądz oraz do lżejszych prac w stalach różnych gatunków.

Przed rozpoczęciem pracy, proszę zapoznać się z instrukcją obsługi.

W przypadku jakichkolwiek wątpliwości proszę kontaktować się z producentem.

Urządzenie sterowane jest automatycznie, przez co należy zachować szczególną ostrożność podczas obsługi. Oprogramowanie, które mogło być zainstalowane na komputerze sterującym, nawet bez wiedzy użytkownika, może powodować (choć jest to mało prawdopodobne) nieprzewidziane zachowanie się obrabiarki.

Użyte w instrukcji nazwy Windows 98/ME/NT/XP, Microsoft .NET Framework, Intel Pentium, AMD Athlon są zastrzeżonymi znakami firmowymi nie należącymi do firmy Jubilex Sp. J. Ich użycie ma jedynie charakter informacyjny.

# ZALECENIA BHP

- Maszynę może obsługiwać tylko jedna osoba.
- Komputer sterujący powinien być przystosowany do pracy w warunkach przemysłowych i wyposażony w system Windows XP.
- Komputer ze względów bezpieczeństwa nie może być podłączony do sieci komputerowej.
- W komputerze nie może być zainstalowane oprogramowanie, które mogłoby zakłócić pracę programu sterującego.
- Maszyna musi być podłączona do gniazdka z bolcem uziemiającym oryginalnym kablem zasilającym.
- Komputer musi być podłączony do gniazdka z bolcem uziemiającym.
- Przewody sygnałowe między komputerem, a urządzeniem muszą być prawidłowo umieszczone w gniazdach i zakręcone śrubami zabezpieczającymi.
- Podczas pracy urządzenia operator i osoby znajdujące się w pobliżu muszą mieć założone okulary ochronne.
- Maszyny nie wolno obsługiwać w rękawiczkach.
- Narzędzie skrawające wiruje z dużą prędkością i w związku z tym należy zachować szczególną ostrożność i przestrzegać zasad pracy w bezpośredniej bliskości elementów wirujących.
- Pracować w zapiętym ubraniu z ciasnymi mankietami.
- Pracować ze spiętymi włosami.
- Maszyna musi być wypoziomowana i stać na stabilnym podłożu.
- Zabronione jest pozostawianie pracującej maszyny bez nadzoru.
- W przypadku obróbki powodującej nadmierny hałas, obsługujący maszynę powinien chronić słuch słuchawkami wyciszającymi.
- Wrzeciono montowane w urządzeniu musi być zgodne z zaleceniami producenta.
- Średnica części chwytowej narzędzia musi być dokładnie dopasowana do tulejki mocującej narzędzie we wrzecionie. Niedopuszczalne jest np. stosowanie narzędzia o chwycie 3mm wraz tulejką 1/8 cala (3,175mm). Może to spowodować rozerwanie tulejki lub pęknięcie wrzeciona.
- Podczas pracy maszyny nie zbliżać rąk, do wirującego narzędzia.
- Jeżeli przy wrzecionie jest zewnętrzny wyłącznik zasilania, to podczas wymiany narzędzia i manipulowaniu przy nim, musi być wyłączony.
- Zabronione jest pozostawianie klucza we wrzecionie podczas zmiany narzędzia.
- W przypadku zauważenia nieprawidłowości w pracy maszyny natychmiast przerwać pracę i skontaktować się z serwisem.

#### MINIMALNE WYMAGANIA SPRZĘTOWE KOMPUTERA STERUJĄCEGO

- procesor klasy Pentium 400 MHz,
- 128 MB RAM,
- karta graficzna i monitor o rozdzielczości 800x600,
- 1GB wolnej przestrzeni na dysku twardym,
- CD-ROM do instalacji oprogramowania,
- wolne gniazdo USB.

#### Konfiguracja zalecana

- procesor klasy Pentium 1000 MHz,
- 512 MB RAM,
- karta graficzna 16MB i monitor kolorowy 1280x1024,
- 20GB wolnej przestrzeni na dysku twardym,
- pozostałe, jak wyżej.

Druga z podanych konfiguracji, to absolutne minimum, jeśli zamierzają Państwo wczytywać i obrabiać skomplikowane ścieżki 3D, jednak nawet przy prostych pracach komputer wyższej klasy zapewni większy komfort pracy.

# **PODSTAWOWE DANE TECHNICZNE**

| Napięcie zasilania:                         | 220-230V50Hz  |
|---------------------------------------------|---------------|
| Pobór prądu (max):                          | 10A           |
| Moc znamionowa (bez wrzeciona):             |               |
| Obroty minimalne wrzeciona:                 | 8000 obr/min  |
| Obroty maksymalne wrzeciona:                | 30000 obr/min |
| Prędkość maksymalna posuwu maszyny:         | 150mm/s       |
| Uchwyt frezu (zależne od wersji wrzeciona): | ER20 / ER25   |
| Obszar stołu roboczego (dla MFG 400x250):   | 400x250mm     |
| Obszar stołu roboczego (dla MFG 800x375):   | 800x375mm     |

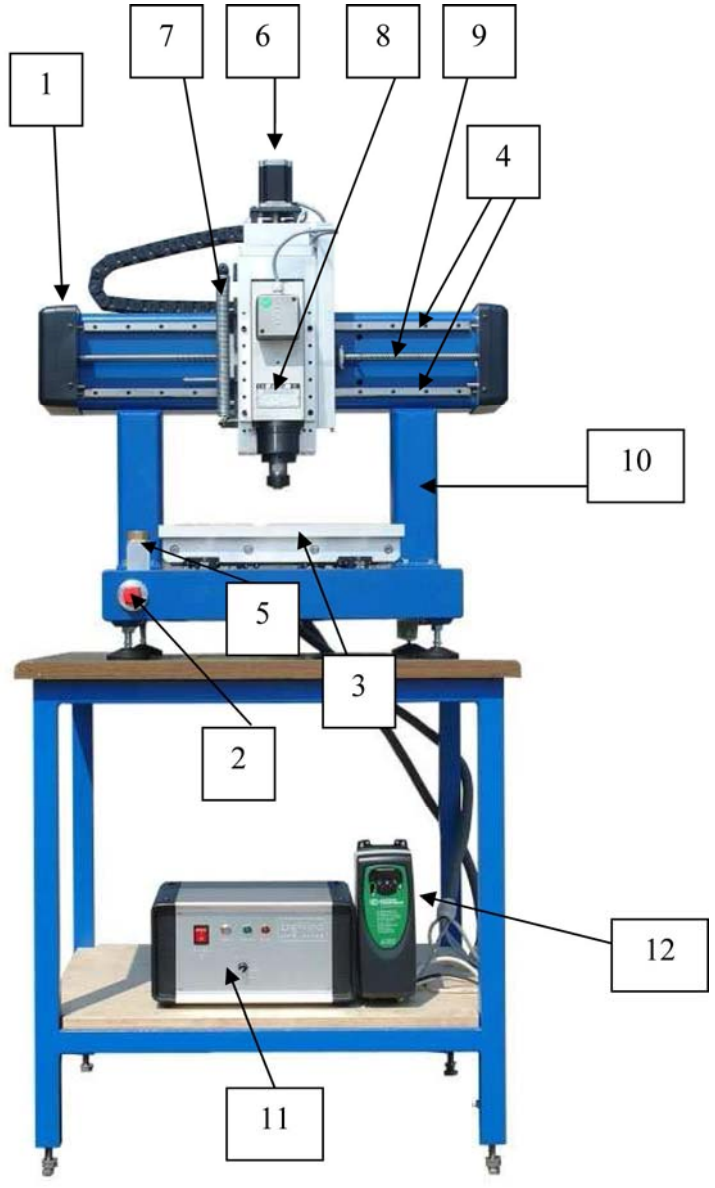

- 1. Osłona boczna osi X (znajduje się pod nią "włącznik krańcowy minus" oraz przekładnia napędu osi X).
- 2. Wyłącznik AWARYJNY, wcisnąć w przypadku niebezpieczeństwa. Powoduje natychmiastowe zatrzymanie maszyny i wyłączenie wrzeciona.
- 3. Stół roboczy.
- 4. Bezluzowe prowadnice liniowe.
- 5. Czujnik automatycznej korekcji narzędzia.
- 6. Silnik krokowy.
- Sprężyna zabezpieczająca zespół osi Z przed samoczynnym ruchem przy braku zasilania.
- 8. Wrzeciono.
- 9. Śruba napędowa osi X.
- 10. Korpus maszyny.
- 11. Sterownik maszyny.
- 12. Falownik sterujący wrzecionem.

# PODŁĄCZANIE MASZYNY

Przed przystąpieniem do pracy, należy:

- Podłączyć wtyczki DB9 Limit+ oraz Limit- do odpowiednich gniazd na płycie sterownika (są to sygnały z wyłączników krańcowych maszyny),
- Podłączyć wtyczkę przewodu "HF Ctrl" do odpowiedniego gniazda na płycie sterownika (sterowanie falownikiem),
- Podłączyć wtyczkę DB15 "Dev" do sterownika (sygnały: stopu awaryjnego, czujnika korekcji narzędzia oraz opcjonalnie, skanera),
- Podłączyć kable zasilające silniki krokowe Osi X, Y, Z (w/g oznaczeń na przewodach i sterowniku),
- Podłączyć gniazda USB komputera i sterownika,
- Podłączyć kabel zasilający sterownik.

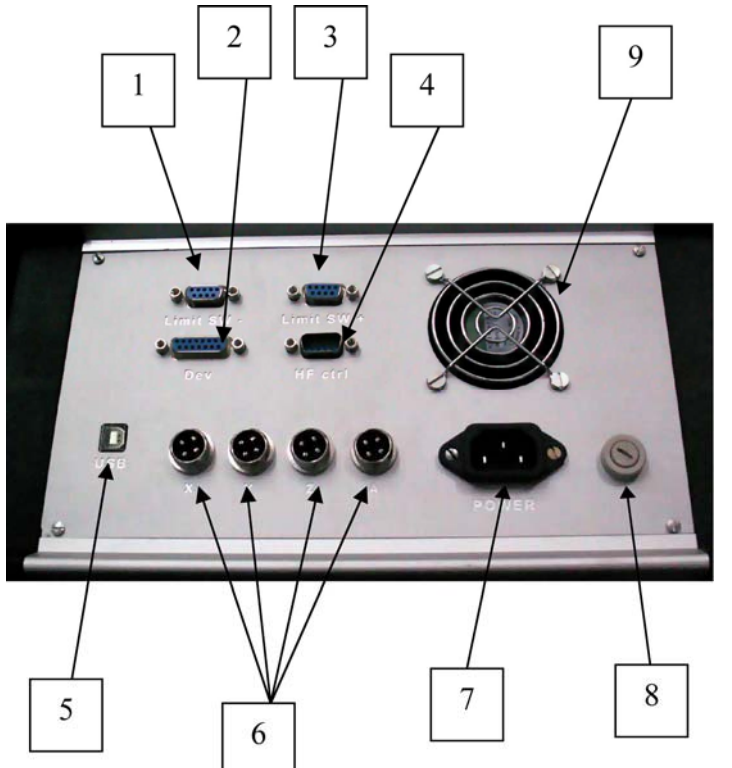

#### **PANEL TYLNY STEROWNIKA**

- 1. Gniazdo "Limit-",
- 2. Gniazdo "Dev",
- 3. Gniazdo "Limit +",
- 4. Gniazdo "HF Ctrl",
- 5. Złącze USB,
- 6. Złącza silników krokowych,
- 7. Gniazdo zasilania,
- 8. Główny bezpiecznik 10A/250V,
- 9. Wentylator wyciągowy sterownika.

# 

# PANEL PRZEDNI STEROWNIKA

- 1. Wyłącznik główny maszyny.UWAGA! Falownik sterujący wrzecionem stanowi odrębny zespół elektryczny i nie jest wyłączany tym wyłącznikiem).
- 2. Przycisk "Start", służy do załączenia obwodu wysokoprądowego po włączeniu zasilania, lub bo wejściu w stan błędu.
- 3. Kontrolka zasilania obwodu niskoprądowego.
- 4. Kontrolka błędu lub trybu "Stop". Gdy pulsuje lub świeci, oznacza to, że obwód wysokoprądowy jest odłączony od zasilania.
- 5. Potencjometr służący do regulacji obrotów wrzeciona. UWAGA! Przy nowszych wersjach elektroniki sterującej, już ustawienie "na 2/3" oznacza maksymalne obroty (100%). Dzieje się tak, ponieważ nowa wersja elektroniki umoż-liwia sterowanie prędkością wrzeciona w trybie automatycznym, a potencjometr pełni rolę korekcji od 0%-150%. Funkcja ta będzie wykorzystana w kolejnych wersjach programu CNC-Graf.

# INSTALACJA PROGRAMU CNC-GRAF I URUCHOMIENIE MASZYNY

#### Uwaga! Aby nie została przerwana praca frezarki CNC, musi być wyłączony w BIOS-ie Power Management. Proszę również sprawdzić zarządzanie energią w opcjach panelu sterowania Windows.

- 1. Wykonać wszystkie połączenia.
- 2. Włączyć zasilanie sterownika (włącznik główny), do instalacji sterownika nie jest wymagane załączanie obwodu wysokoprądowego przyciskiem START
- 3. Komputer powinien zgłosić wykrycie nowego urządzenia.
- 4. W toku instalacji, należy podać ścieżkę dostępu do sterownika (dostarczony na płycie instalacyjnej w katalogu "driver"). Sterownik można również pobrać ze strony Internetowej <u>http://www.boenigk-electronics.com</u>
- 5. Następnie należy zainstalować Microsoft .NET Framework (plik dotnetfx.exe) do wersji 3.x CNC-Graf wystarczy wersja .NET Framework 1.1, do wersji 4.x wymagany jest .NET Framework 2.0. Pakiet ten można również pobrać ze strony Internetowej <u>http://www.microsoft.pl</u>, wpisując w wyszukiwarkę ".NET Framework"
- 6. Teraz można przystąpić do instalacji programu CNC-Graf, uruchamiamy w tym celu plik Setup312.exe (cyfry mogą się różnić, zależnie od instalowanej wersji). Najnowszą wersję można pobrać ze strony Internetowej <u>http://www.boenigk-electronics.com</u>

7. Należy uruchomić program CNC-Graf, przy pierwszym uruchomieniu ukaże się lista maszyn do wyboru, jedną z pozycji będzie model zakupionej maszyny, w razie braku na liście importujemy go. Wybór zatwierdzamy OK.

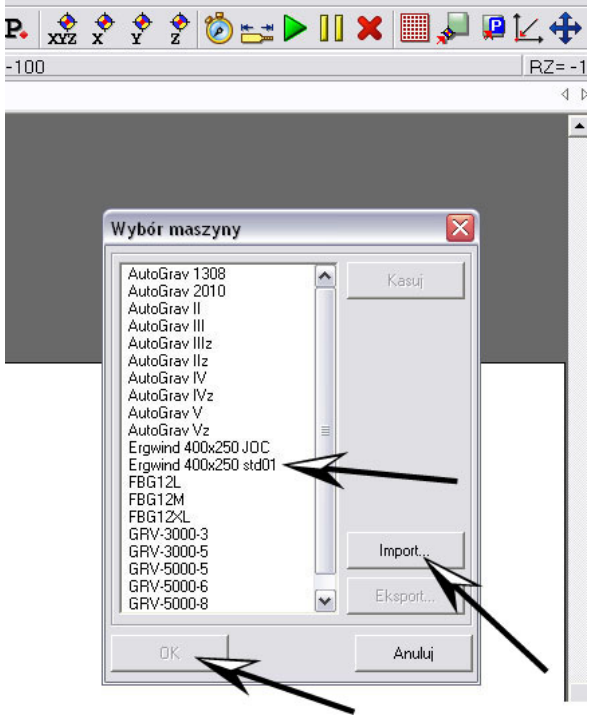

- 8. Nacisnąć przycisk "Start" na sterowniku. Czerwona kontrolka powinna zgasnąć, a charakterystyczny "stuk" informuje, że silniki krokowe są teraz pod napięciem.
- 9. Wykonać jazdę referencyjną (jeśli okienko nie pojawi się automatycznie, należy w tym celu wcisnąć klawisz F12 lub polecenie z paska narzędzi i zatwierdzić ENTER).

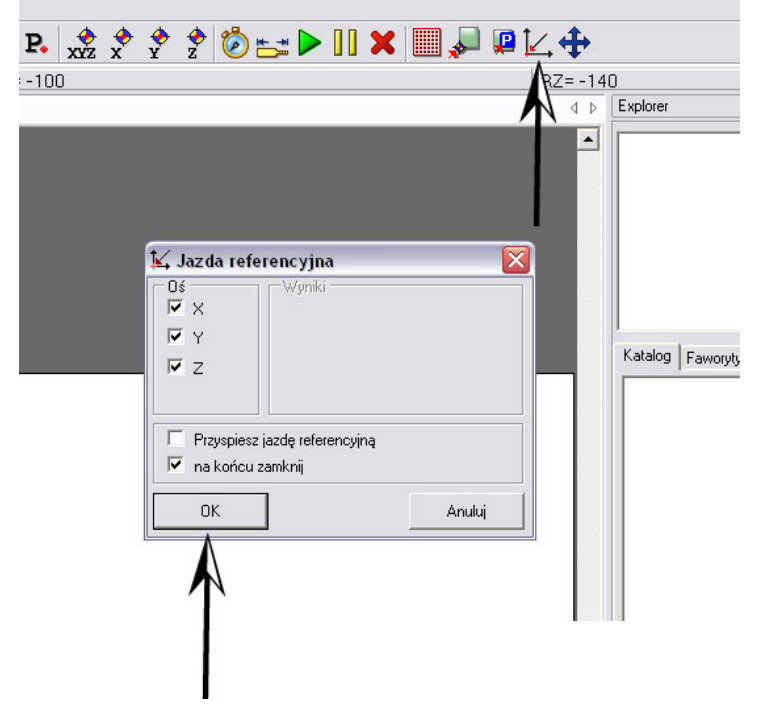

10. Jeśli wszystko wykonane było prawidłowo, maszyna powinna cofnąć wszystkie osie na wyłączniki krańcowe i być gotowa do dalszej pracy.

#### CZUJNIK KOREKCJI NARZĘDZIA

Kalibracja czujnika korekcji narzędzia wykonywana jest jednorazowo po instalacji programu CNC-Graf i ma na celu "nauczenie" programu jaka jest odległość Z pomiędzy progiem zadziałania czujnika i poziomem blatu stołu roboczego. W razie konieczności wymiany narzędzia (uszkodzenie podczas obróbki, obrabiany detal wymaga kilku narzędzi) nie musimy "ręcznie" korygować parametru Z w punkcie zerowym, wybieramy menu: "Jechać/Narzędzie/Wymierz narzędzie", a program zrobi to automatycznie.

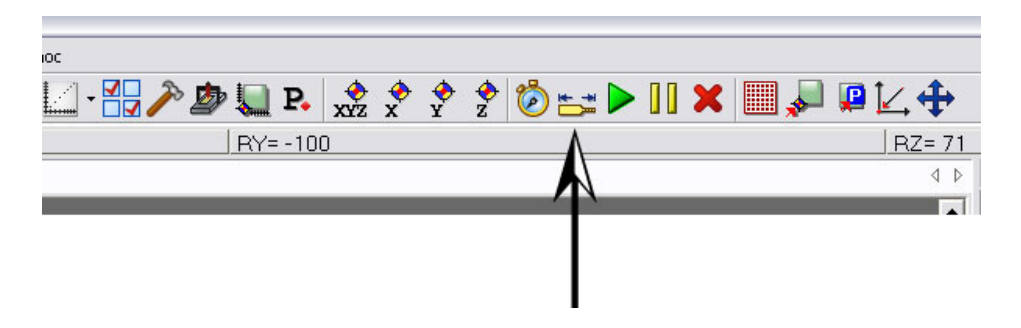

Aby skalibrować czujnik, trzeba wprowadzić współrzędne punktu pomiarowego. W tym celu:

- montujemy jakikolwiek frez w uchwyt wrzeciona,
- wykonujemy jazdę referencyjną (F12),
- włączamy jazdę ręczną,

|               |                                          | ) 🗗 🔀 |
|---------------|------------------------------------------|-------|
|               |                                          |       |
| Ⅲ 🗶 📖 🛸 🖷 🗠 🕂 |                                          |       |
|               |                                          |       |
|               | Posuw                                    | φ ×   |
|               | Posuw Klawiszami   Jedź tam i z powrotem |       |
|               |                                          | . []  |
|               | Y+T / ▲ A+                               | A-    |
|               | Z+I Jazda relatyv                        | vna — |
|               | 🔽 🎒 🧰 wyłącz                             |       |
|               |                                          | mm    |
| -             |                                          | mm 📄  |
|               |                                          | mm    |
|               | 1 C 5 kroków na sekundę                  |       |
|               | Szybkość w mm/sek                        |       |
| - 1           | 2 C XY 1 + Z 1 + A 1 +                   | 3     |
|               | 3 C XY 10 🛨 Z 18 🛨 A 18                  | -     |
|               | 4 € X.Y 20 ÷ Z 20 ÷ A 20 ÷               |       |
|               | Łączniki Nadzoruj                        |       |
|               | Głowica skrawająca Pompa 🔽 🗙 🔽 Y 🔽       | Z 🔽 A |
|               | Szczypce mocujące                        |       |
|               | 2                                        |       |

- ustawiamy narzędzie dokładnie na środku nad czujnikiem korekcji,
- wywołujemy z menu "Ustawienia/Pozycje" oraz wybieramy zakładkę "Punkt pomiarowy" i klikamy "Dodaj",

- w oknie, które się otworzy klikamy "Podstaw". Program automatycznie podstawi aktualne współrzędne maszyny,
- zmieniamy podstawioną współrzędną osi Z na 130. Jest to wysokość, na której maszyna będzie wykonywała jazdę na czujnik korekcji. Jeśli ustawiona wartość będzie zbyt mała, maszyna może zahaczyć o materiał lub uchwyty,

| P ru          |                                                     | - Punkt pan                       | cowy 👔.                          | Turke portatowy              |                                                      |                              |                |
|---------------|-----------------------------------------------------|-----------------------------------|----------------------------------|------------------------------|------------------------------------------------------|------------------------------|----------------|
| Status        | Nazwa                                               | X                                 | Y                                | ZA                           | -                                                    |                              |                |
| C             | odaj pozycje                                        |                                   |                                  |                              |                                                      |                              |                |
|               | Vprowadzenie<br>Status • uży<br>C nie<br>Nazwa Name | wany v<br>używany <b>)</b><br>XXX | X 3.232<br>Y 250<br>Z 140<br>A 0 |                              | Pozycja mi<br>C XYZA<br>C XYZ<br>C XY<br>C XY<br>C X | C Y<br>C Z<br>C A<br>Podstaw |                |
| //łaś<br>Jedz | OK<br>pśrednio<br>Pokaż potwi                       | erdzenie                          | •                                | · XYZA<br>XYZ<br>C XY<br>C X | C Z<br>C A                                           | A vi<br>P dstaw              | Dodaj<br>Kasuj |

Wskazówka! W maszynach z "jeżdżącym stołem" współrzędna Y punktu pomiarowego ma jedynie takie znaczenie, że ustawiając ją na maksymalną wartość stół będzie wyjeżdżał do przodu.

• sprawdzamy parametry pinów i ew. odznaczamy jak na rysunku niżej.

|                                             | -100                               |                   | A D       | Explorer |
|---------------------------------------------|------------------------------------|-------------------|-----------|----------|
| Parametry maszyny: [Ergw<br>Kod             | ind 400x250 std01]                 | ejście sygnałów ( | Port A-B) |          |
| - Oś obrotowa<br>- Oś stuczna               | Nazwa                              | Weiście           | Inwertui  |          |
| - 72                                        |                                    | o                 | Tak       |          |
| Kasacia luzów                               | Przerwa maczuna zostaka zatrzumana | 8                 | Tak       |          |
| Parametry pinów                             | Startui jazde referencuina         | 9                 | Tak       |          |
| Wejście sygnałów<br>Szybkości               | Zasłona jest otwarta               | 5                 | Nie       |          |
| – Zmieniacz narzędzi<br>– Czujnik wysokości | ☐ Wyłącz młdunki                   |                   |           |          |
|                                             | × ×                                |                   |           |          |
|                                             |                                    |                   |           |          |
|                                             |                                    |                   |           |          |

• przez resztę procedury kalibracji, poprowadzi nas Kreator, wybieramy z menu "Jechać/Czujnik korekcji narzędzia/Kalibracja",

| Plik Obrabiać Widok J | echać Ustawienia Pomoc                  |
|-----------------------|-----------------------------------------|
| 🗅 🚰 🗖 🔓 🗏 C           | Symulacja 🖉 🌽 🌆 🌄 🗛 🧏 🌩 🤣 🦢 📇 🕨         |
| RX= -100              | Frezuj/Wierć F9     RY= -100            |
| Widok 2D   Widok 3D   | Posuw ręczny Ctrl+M                     |
| Q <sub>1</sub>        | Pomiar wysokości 🔹 🕨                    |
|                       | Czujnik korekcji narzędzia 🔸 Kalibracja |
| <u><u></u></u>        | Narzędzie 🕨 Kalibracia włacz            |
| <u>A</u>              | Makro                                   |
| Ø                     | Punkt zerowy F11                        |
| <b>*</b>              | Punkt parkowy F10                       |
| <u>A</u>              | Punkt pomiarowy                         |
| <u>R</u>              | Jazda referencyjna F12                  |
| ₩<br>₩                |                                         |
|                       |                                         |

• po zapoznaniu się z opisem przechodzimy klawiszem "Dalej",

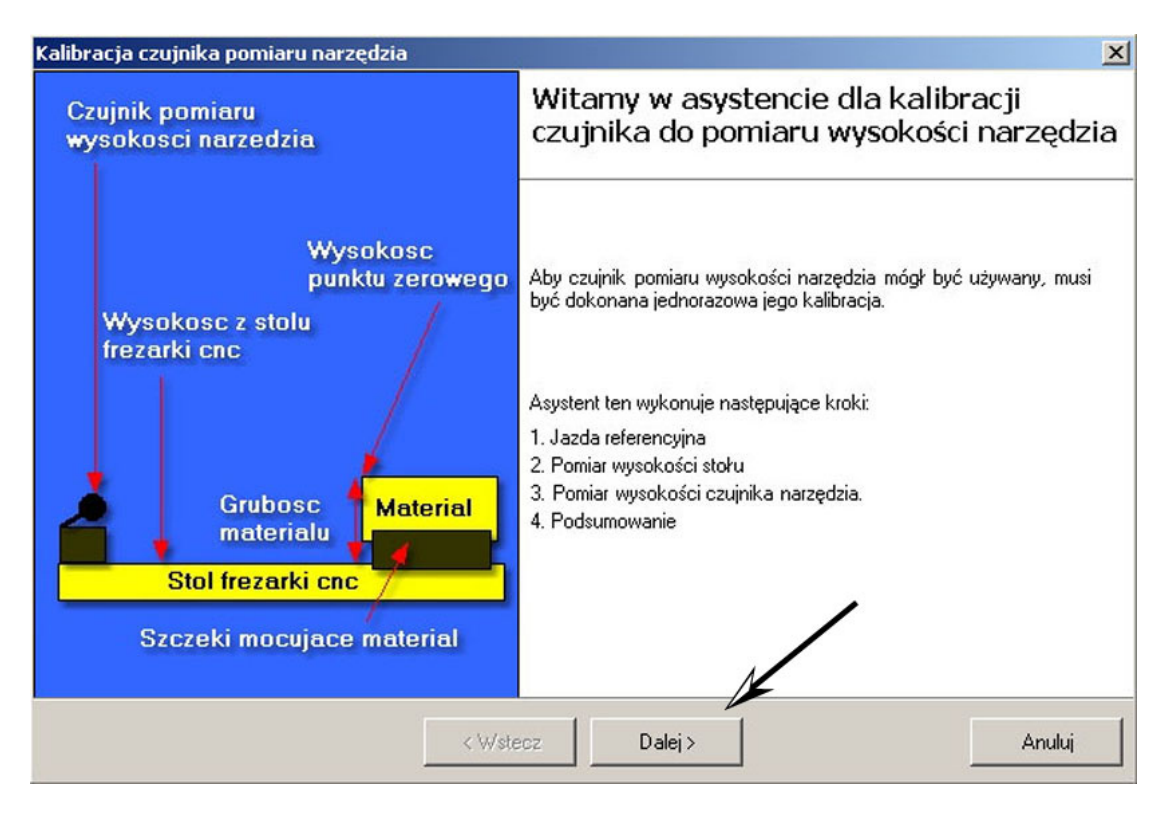

• w kolejnym oknie wykonujemy jazdę referencyjną, po czym przechodzimy "Dalej",

| Kalibracja czujnika pomiaru narzędzia                                                                             | ×      |
|----------------------------------------------------------------------------------------------------|--------|
| <b>1 Krok: Jazda referencyjna</b><br>Aby pozycja frezarki cnc zgadzała się, musi być wykonana jazda referencyjna. | ₩,     |
|                                                                                                    |        |
|                                                                                                    |        |
| Aby wykonać jazdę referencyjną, proszę tu nacinąć!                                                                |        |
|                                                                                                    |        |
| N.                                                                                                    |        |
|                                                                                                    |        |
| < Wstecz Dalej >                                                                                                  | Anuluj |

• montujemy dowolne narzędzie, klawiszami w oknie kreatora dojeżdżamy czubkiem narzędzia w dowolne miejsce stołu, nagrywamy położenie stołu, oraz przechodzimy "Dalej",

| Kalibracja czujnika pomiaru narzędzia                                                                                                    |
|----------------------------------------------------------------------------------------------------|
| 2 Krok: Pomiar wysokości stołu<br>Proszę zamontować dowolne narzędzie i jechać w osi z do momentu dotknięcia stołu frezarki cnc czubkiem<br>narzędzia. |
| Y+     Y+     Szybkość XY 10 * mm/sek       X-     X+     Z+       Szczypce mocujące © otwórz       • zamknij                                          |
| < Wstecz Dalej > Anuluj                                                                                                    |

• po potwierdzeniu wykonania jazdy na czujnik, program samoczynnie wymierzy narzędzie, oraz zapamięta ustawienia,

| Kalibracja czujnika pomiaru narzędzia                                                                                                    | x      |
|----------------------------------------------------------------------------------------------------|--------|
| 3 Krok: Pomiar wysokości czujnika pomiaru narzędzia<br>Ostatnim krokiem wykonywana jest jazda na czujnik pomiaru wysokości, aby wymierzyć jego wysokość. | z      |
|                                                                                                    |        |
| Aby wykonać jazdę na czujnik pomiaru wysokości narzędzia, proszę 💆 nacisnąć.                                                                             |        |
| Wykonaj jazdę na czujnik pomiaru wysokości<br>narzędzia i wymierz moment włączania czujnika.                                                             |        |
|                                                                                                    |        |
| < Wstecz Dalej >                                                                                                    | Anuluj |

• nagrywamy dane i kończymy pracę kreatora wybierając "Zakończ",

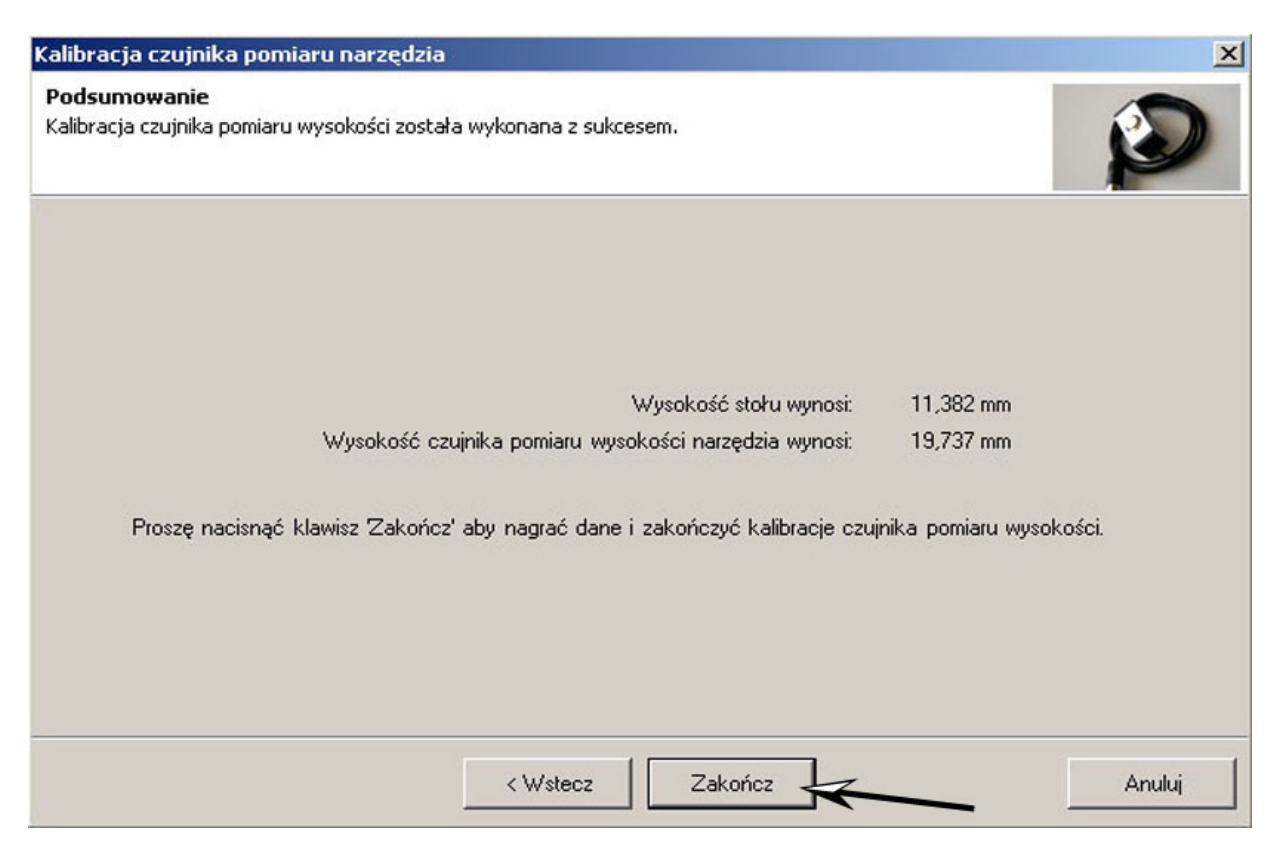

#### **PUNKT PARKOWY**

Zaleca się zdefiniowanie punktu parkowego, czyli miejsca w którym maszyna automatycznie może zakończyć pracę, lub odjechać po wciśnięciu klawisza F10, umożliwiając łatwy dostęp do narzędzia oraz obrabianego detalu.

Przy wprowadzaniu punktu parkowego postępujemy analogicznie jak w przypadku punktu pomiarowego.

| - <u>2</u> | - 铝 🎤 🏚 💭              | P. 🔶      | ۍ چ         | ج 🍅 🕈 |             | X 🗐 🔎   | <b>₽∠⊕</b> |
|------------|------------------------|-----------|-------------|-------|-------------|---------|------------|
|            | RY=                    |           | <u> </u>    | 2 0   |             |         | RZ= 0      |
|            |                        | $\Lambda$ |             |       |             |         | 4 Þ        |
|            |                        |           |             |       |             |         | <b>^</b>   |
| -          | _                      |           | _           | _     | _           | _       |            |
| Pozycje    |                        | 1.        |             |       |             |         |            |
| 🔶 Punkt :  | erowy 📑 Punkt parl     | kowy 🚦+   | Punkt pomia | arowy |             |         |            |
| Status     | Nazwa                  | Y         | Z           | A     |             |         |            |
| ~          | park 7/4               | 240       | 120         | 0     |             |         |            |
|            |                        | _         | _           |       |             |         | 0          |
|            | Donaj pozycje          |           |             |       |             | <b></b> |            |
|            | Wprowadzenie           |           | -           |       | Pozycja mas | zyny    |            |
|            | Status 🖲 używany       | • 🖌 ×     | 4           | mm    | • XYZA      | O Y     |            |
|            | 🔘 nie użyv             | iany 🗙 Y  | 240         | mm    | C XYZ       | C Z     |            |
|            |                        | z         | 120         | mm    |             | ν A     |            |
|            | Nazwa NameXXX          | ,         | 10 1        | mm    | 1 × ×       | Podstaw |            |
| Właściwośc |                        |           |             |       |             |         | 🖌 Dodaj    |
| Jedź be    | ок                     |           |             |       |             | Anuluj  |            |
| <b>V</b>   |                        |           |             |       | <u> </u>    |         |            |
| Г          | w naj po jeździe refer | encyjnej  |             | XY    | • А         |         | /          |
|            |                        |           |             | X     | Podsta      | ~ /     |            |
|            |                        |           |             |       |             |         |            |

#### PRZYKŁAD PROSTEGO FREZOWANIA Z UŻYCIEM PROGRAMU CORELDRAW

Oto przykład prostego frezowania w CNC-Graf z wykorzystaniem importu danych w formacie HPGL.

- Wykonujemy projekt w programie CorelDRAW.
- Eksportujemy plik w formacie HPGL. (menu: plik/eksportuj ; w "typ pliku" wybieramy "PLT plik plotera HPGL").
- Opcje HPGL pozostawiamy bez zmian, zatwierdzamy tylko "OK.".

| Eksportuj                                      |                                         |   | ? 🔀                                                                 |
|------------------------------------------------|-----------------------------------------|---|---------------------------------------------------------------------|
| Za <u>p</u> isz w:                             | Pulpit                                  |   | Ekspo <u>r</u> tuj                                                  |
| Moje do                                        | kumenty<br>iputer<br>ejsca sieciowe     |   |                                                                     |
| <u>N</u> azwa<br>pliku:<br><u>P</u> liki typu: | Rysunek1.plt<br>PLT - Plik plotera HPGL |   | p kompresji:<br>jeskompresowany 💌                                   |
| <u>Т</u> ур<br>sortowania:                     | Domyślne                                | K |                                                                     |
| Not <u>a</u> tki:                              |                                         |   | <u>O</u> sadź profil ICC<br><u>B</u> ez spacji i znaków specjalnych |
|                                                |                                         |   | Pomiń okno dialogowe filtrów                                        |

| Wybór p<br>Pisak                      | isaka<br>Kolor Szer                                                                                               | okość Prę                                                                        | dkość                                                                |   |                                                                                    |                        |           |
|---------------------------------------|----------------------------------------------------------------------------------------------------|----------------------------------------------------------------------------------|----------------------------------------------------------------------|---|------------------------------------------------------------------------------------|------------------------|-----------|
| 1                                     | Czamy 0.                                                                                                    | 35 mm 32                                                                         | cm/s                                                                 | ^ | Kolor pisaka:                                                                      | Czamy                  |           |
| 3<br>4<br>5<br>6<br>7<br>8<br>9<br>10 | Czerwony 0.<br>Zielony 0.<br>Purpur. 0.<br>Zółty 0.<br>Niebieskozie<br>Brązowy 0.<br>(Nieużyw) 0.<br>(Nieużyw) 0. | 35 mm 32<br>35 mm 32<br>35 mm 32<br>35 mm 32<br>35 mm 32<br>35 mm 32<br>35 mm 32 | cm/s<br>cm/s<br>cm/s<br>cm/s<br>5 mm 32 cm/s<br>cm/s<br>cm/s<br>cm/s | ~ | <u>S</u> zerokość pisaka:<br>Prędkość <u>p</u> isaka:<br>Pisak <u>n</u> ie używany | 0,35<br>32<br>Zresetui | mm        |
|                                       |                                                                                                    |                                                                                  |                                                                      |   |                                                                                    |                        | مُر العال |

• Wczytujemy nagrany plik w programie CNC-Graf. (menu plik/otwórz).

| Plik | Obrabiać     | Widok       | lechać      | Ustawienia      | Pomoc   |   |   | -press       | apin   |     | 18 |   |   | _  |
|------|--------------|-------------|-------------|-----------------|---------|---|---|--------------|--------|-----|----|---|---|----|
|      | Nowy         |             |             |                 |         | 1 |   | <b>c</b> h i | D      |     | ٠  |   | • | 95 |
|      | Otwórz       |             |             |                 | Ctrl+0  |   |   | ¥ 🍋          |        | XYZ | x  | Ŷ | z | V  |
|      | Zapisz       | 1           |             |                 | Ctrl+S  |   | - | R)           | /= -1L | JU  |    |   |   |    |
|      | Zapisz jako  |             | 1           |                 |         |   | _ |              |        |     |    |   |   |    |
| -    | Dane wysok   | ości pomia  | ru          |                 |         | • |   |              |        |     |    |   |   |    |
| _    | Dołącz       |             |             |                 |         |   |   |              |        |     |    |   |   |    |
|      | Otwórz edyt  | orem        |             |                 |         |   |   |              |        |     |    |   |   |    |
| *,   | Grf Konwert  | er          |             |                 |         |   |   |              |        |     |    |   |   |    |
|      | 1. C:\Docun  | ments and   | Settings\Vi | ni\Pulpit\Graph | ic1.plt |   |   |              |        |     |    |   |   |    |
|      | 2. C:\Docun  | nents and   | Settings\Vi | ni\Pulpit\2.dxf |         |   |   |              |        |     |    |   |   |    |
|      | 3. D:\trajek | torie\testy | ∕\kolo.tap  |                 |         |   |   |              |        |     |    |   |   |    |
|      | 4. D:\trajek | torie\testy | ∕\dddd.tap  |                 |         | 1 |   |              |        |     |    |   |   |    |
|      | 5. D:\trajek | torie\waw   | el\popr\rel | vr025.tap       |         |   |   |              |        |     |    |   |   |    |

• Wprowadzamy parametry materiału (menu "Ustawienia/parametry materiału") (można wprowadzić wartości zbliżone).

|                   | 0           |             |              |             |             | R.       |
|-------------------|-------------|-------------|--------------|-------------|-------------|----------|
| T                 |             | _           |              |             |             |          |
| Parametr          | y materiału |             |              |             |             | ×        |
| Wielkość ma       | teriału 🔤   | Widok —     |              |             |             |          |
| × 100             | mm          | Poka        | iż materiał  |             |             |          |
| Y 100             | mm          | • i         | postaw w lev | vym dolnym  | roqu punktu | zerowego |
| Z 40              | mm 🔪        | $>^{\circ}$ | postaw w śr  | odku na pur | nkt zerowy  |          |
|                   |             | Nolor       |              |             |             |          |
| <br>Lista punktóv | v zerowych  |             |              |             |             |          |
| Status            | Nazwa       | Х           | Y            | Z           | A           |          |
| ✔ używany         | sample ze   | 100         | 100          | 69          | 0           |          |
|                   |             |             |              |             |             |          |
|                   |             |             |              |             |             |          |
|                   |             |             |              |             |             |          |
|                   |             |             |              |             |             |          |
|                   |             |             |              |             |             |          |
|                   |             |             |              |             |             |          |
|                   |             |             |              |             |             |          |

• Pozycjonujemy wczytany wcześniej plik (menu "Obrabiaj/Rysunek/umieszczaj"). W oknie które się otworzy ustawienia pozwalają zdefiniować miejsce rysunku względem materiału. Kolejne opcje w menu "Obrabiaj/Rysunek" pozwalają na dodatkową edycję, jak wykonanie kilku kopii na raz, obrót względem materiału itd.) Potwierdzamy OK.

 Definiujemy punkt zerowy (punkt, w którym leży "nasze zero" – w naszym przykładzie jest to lewy dolny róg zamocowanego materiału). Uprzednio posuwem ręcznym ustawiamy wrzeciono w pożądanej pozycji, następnie z menu narzędzi wybieramy: "Postaw nowy punkt zerowy" Uwaga na współrzędną Z! Jeśli będzie źle ustawiona, maszyna zacznie obróbkę na złym poziomie i może uszkodzić narzędzie i/lub materiał.

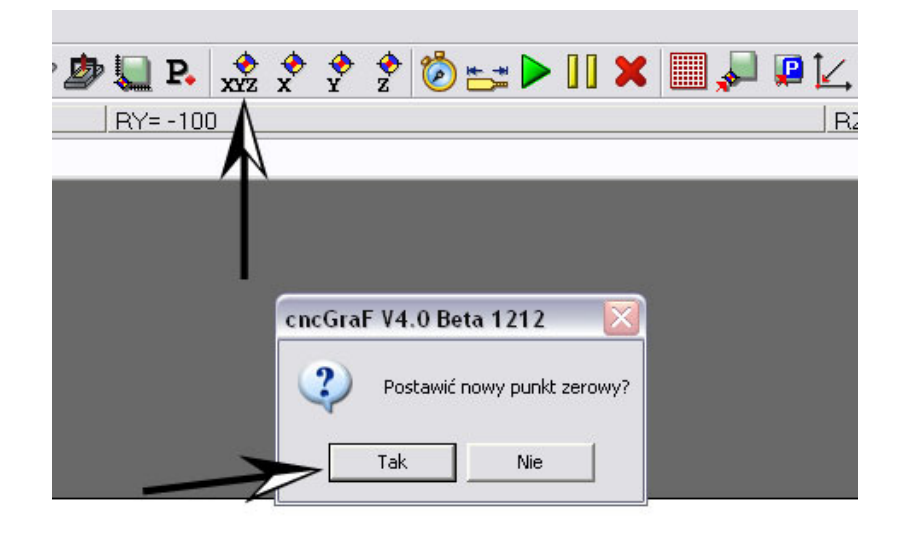

• Ustawiamy parametry takie jak głębokość, prędkość skrawania i średnicę narzędzia: w tym celu wybieramy z menu "ustawienia/magazyn narzędzi/dopasuj". Przykład ustawień poniżej:

| dok                              | Jechać     | Ustawienia    | Pomoc         |                  |                              |                            |          |              |             |                |      |
|----------------------------------|------------|---------------|---------------|------------------|------------------------------|----------------------------|----------|--------------|-------------|----------------|------|
|                                  | 🔊 ()       | 96            | -             | - 🚼 🎤 ಶ !        | P. 🔶                         | 😍 😵 🕏 🖄 🛣                  | 3        |              | 🔲 🚚 📕       | ⊻.             |      |
|                                  |            |               |               |                  | RY= -100                     |                            |          |              |             | RZ= 71         |      |
| )                                |            |               |               |                  |                              |                            |          |              |             | 4 ⊳            | Posu |
|                                  |            |               |               |                  |                              |                            |          |              |             |                |      |
| Magazyn narzedzi: [Unknown name] |            |               |               |                  |                              |                            |          |              |             |                |      |
| Wektory Punktu wiercenia         |            |               |               |                  |                              |                            |          |              |             |                |      |
| 4                                | ktywny/Nr. | Status        | Nazwa         | Pręd. robocza XY | Pręd. robocza Z              | Pręd. wyciągania Z         | Głębok   | .oś Średnica | Powtarz     | Korekta        | Z2   |
| E                                | 1          | używany       | Name1         | 15               | 10                           | 40                         | 1        | 2            | 0           | 0              | Neir |
|                                  |            |               |               |                  |                              |                            |          |              |             |                |      |
|                                  |            |               |               |                  |                              |                            |          |              |             |                |      |
|                                  |            |               |               |                  |                              |                            |          |              |             |                |      |
|                                  | ]          |               |               |                  |                              |                            |          |              |             |                |      |
|                                  | Pokazuj ty | lko używane i | narzędzia     |                  |                              |                            |          |              |             |                |      |
|                                  |            |               | Nun           | ner 1            |                              |                            | irednica | 2            | mm          |                |      |
|                                  |            |               | Nazi          | Name1            | -                            |                            | Kolor    | ,            |             | -              | 1    |
|                                  |            | Predki        | ość robocza > | <pre></pre>      | mm/sek Powtarzanie obróbki 🛛 |                            |          | mal          |             |                |      |
|                                  |            | Pred          | kość robocza  | 7 10             | <br>mm/sek                   | mm/sek Korekta zaołebiania |          |              |             |                |      |
|                                  | Pred       | kość wwciada  | nia narzedzia | 7 40             |                              |                            |          |              | mm          |                |      |
|                                  | 1100       | Nose nyeiqge  | Gkebok ość    | 7 1              | mm 72 Main                   |                            |          |              | 1           |                |      |
|                                  |            |               |               |                  |                              |                            |          | _<br>∎ atomi | -4          |                |      |
|                                  |            |               |               |                  |                              | ODIOQ WI                   | zeciulia | P 2          |             | 511            |      |
|                                  | OK         | F             | omoc          |                  |                              |                            |          |              | Włączyć ws: | zystkie narzęd | zia  |
|                                  |            |               |               |                  |                              |                            |          | -            |             |                |      |

• Z racji, iż start wrzeciona następuje automatycznie, jednorazowo musimy ustawić czas rozpędzania. Zmiany tej dokonujemy w menu: "Ustawienia/Opcje".

| Image: Second state of the second state of the second s                           | Istawienia Pomoc |  |  |  |  |  |  |  |  |
|----------------------------------------------------------------------------------------------------|------------------|--|--|--|--|--|--|--|--|
| RY=-100 F<br>Opc je<br>Ogólne Hpgl<br>Widok 2D<br>Widok 2D<br>Widok 2D<br>Czas po opuszczeniu narzędzia 0 m ms<br>Czas po opuszczeniu narzędzia 0 m ms                                                                                                    | <b>+</b>         |  |  |  |  |  |  |  |  |
| Czas po opuszczeniu narzędzia     Czas po opuszczeniu narzędzia     Widok     Czas po opuszczeniu narzędzia                                                                                                    | Z= 71            |  |  |  |  |  |  |  |  |
| Opc je     Ugólne       Widok     Ugólne       Widok     Czas po opuszczeniu narzędzia       Widok     Ugólne                                                                                                    |                  |  |  |  |  |  |  |  |  |
| Opc je     Ogólne     Hpgl       Widok     Czas po opuszczeniu narzędzia     ms       Widok 2D     Czas po opuszczeniu narzędzia     ms                                                                                                    |                  |  |  |  |  |  |  |  |  |
| Ogólne     Hpgl     Widok     Czas po opuszczeniu narzędzia     widok 2D     Widok 2D     W |                  |  |  |  |  |  |  |  |  |
| Wiadomości Widok Czas po opuszczeniu narzędzia ms widok 2D ms                                                                                                    |                  |  |  |  |  |  |  |  |  |
| Czas przed podniesieniem narzędzia 10 mm<br>Edytor tekstu<br>Piłki<br>Din 66025<br>Hpol<br>Sieb & Mala<br>DXF<br>Postscript (ai.eps)<br>Ustawienie wyjściowe<br>1 mil 1/40<br>1/10 1/1000<br>definiowana                                                                                                    |                  |  |  |  |  |  |  |  |  |
|                                                                                                    | 3                |  |  |  |  |  |  |  |  |

 Mamy również możliwość sprawdzenia czasu pracy maszyny z danym projektem, jeszcze przed jego wykonaniem. Wybieramy menu: "Obrabiać/Oblicz czas pracy". Uwaga: wyliczony czas należy traktować jako szacunkowy, lecz bardzo zbliżony do rzeczywistego.

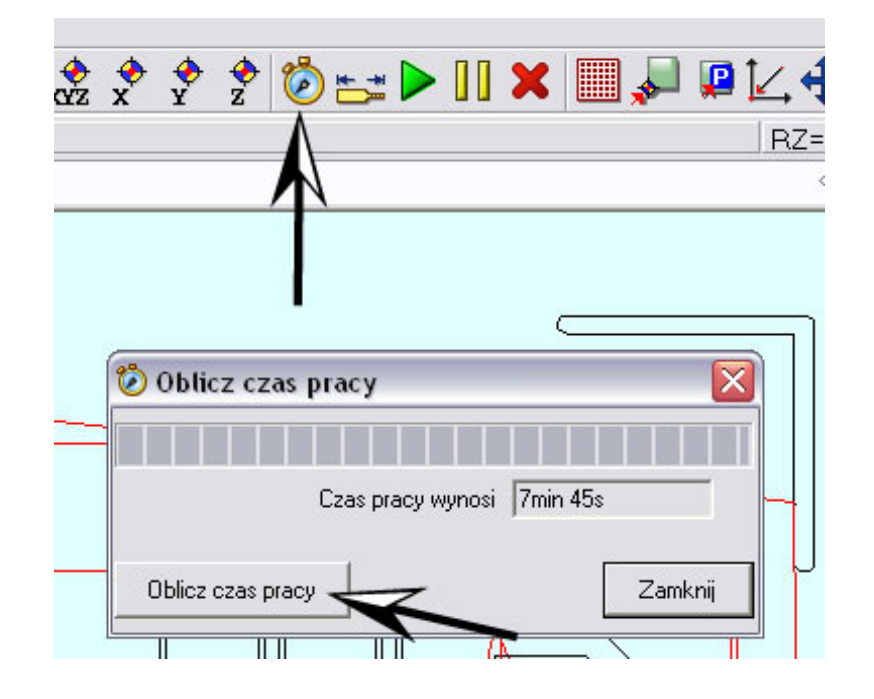

• Teraz można już rozpocząć obróbkę: wybieramy z menu "Jechać/frezuj/wierć" (F9). W oknie, które się pojawi, ustawiamy ważny parametr "wysokość lotu" to wysokość, na jaką podnosi się narzędzie przy ruchach przestawczych, oraz gdzie chcemy odjechać po zakończeniu. Żeby zmniejszyć prawdopodobieństwo zahaczenia wystających elementów np. uchwyty mocujące, zaleca się zaznaczenie opcji: "Na początku wykonaj jazdę na punkt zerowy" rozpoczynamy obróbkę klikając Start.

| Pomoc    |                       |                   |                     |        |                         |               |             |  |  |
|----------|-----------------------|-------------------|---------------------|--------|-------------------------|---------------|-------------|--|--|
| -        | · 🚼 🎤 ಶ 🎚             | 🗋 P. 🔶            | 📌 🛠 🕏               | **     | <b>&gt;    X</b> 🛄 🖌    | ₽ 🛛 📿 🖣       | •           |  |  |
|          | F                     | XY= -100          | 1.1                 |        | RZ= 71                  |               |             |  |  |
|          |                       |                   |                     |        | N                       | 4             | ⊳ Posuw     |  |  |
|          |                       |                   |                     | , í    |                         |               | Posuw klawi |  |  |
| 🕨 Para   | metry pracy           |                   |                     |        |                         |               |             |  |  |
| -Wybór o | danych oraz kolejność | ć ich wykonywania | r                   | 2      | <u> </u>                |               |             |  |  |
| .e       | Wektory               |                   |                     |        |                         |               |             |  |  |
| war      | Numer narzędzia       | Nazwa             | Powtarzanie obró    | bki    | Korekta zagłębiania w n | nilimetrach   | ♠           |  |  |
| ony      | 1                     | Name1             | 0                   |        | 0                       |               |             |  |  |
| wyk      |                       |                   |                     |        |                         |               | [           |  |  |
| OSC      | -                     |                   |                     |        |                         |               | <b>↓</b>    |  |  |
| ejne     |                       |                   |                     |        |                         |               |             |  |  |
| 24       | -                     |                   |                     |        |                         |               |             |  |  |
|          | 1                     |                   | 1                   |        |                         | 1             |             |  |  |
|          | Ności – Naradaja      | E mainé           |                     |        |                         |               |             |  |  |
|          | Naizęuzia             |                   |                     | Sec.4. | wrącz                   |               |             |  |  |
|          | Video al ca dá la ba  |                   | 1                   | Wyk    | .ona                    |               |             |  |  |
|          | Wysokosc lotu         | - Na poozatku     | wukonsi             | Ma     | akra                    |               |             |  |  |
|          |                       | jazdę na punk     | kt zerowy           |        |                         | $\rightarrow$ |             |  |  |
|          | Po przerwie           | Podnieś narzędzi  | e 💌                 |        |                         |               |             |  |  |
|          | Na koścu              | Jedź na pozucie i | parkowa 💌           |        |                         | ←             |             |  |  |
|          | Na Koncu              | Powtarzanie (     | obróbki bez zmianu  |        |                         |               |             |  |  |
|          | T/                    | kolejności obr    | róbki zdefiniowanej |        | 1                       |               |             |  |  |
|          |                       | w pliku           |                     |        |                         |               |             |  |  |
|          | lość powtórek         | 0 🛨               |                     |        |                         |               |             |  |  |
| /        | korekta zagłębiania   | 0 mm              |                     |        |                         |               |             |  |  |
| -        |                       |                   |                     | -      | or 1                    | A             | Prove       |  |  |
| Sta      | nt Kontyn             | uacja             |                     |        | UK                      | Anuluj        | Pomoc       |  |  |

#### TRAJEKTORIE WYGENEROWANE Z PROGRAMU TYPU CAM

Zasada postępowania z plikami generowanymi programami typu CAM, jest bardzo podobna do opisanej wyżej następującymi różnicami:

- Nie ma potrzeby pozycjonowania, rysunek zostanie umieszczony w pozycji wyznaczonej przez program CAM.
- Prędkość obróbki ustaloną w CAM możemy zmienić zaznaczając w menu: ustawienia/opcje parametr: "Używać szybkości z listy dla wektorów w magazynie narzędzi", w przeciwnym wypadku program przeczyta prędkości z pliku.
- W w/w menu musimy również jednorazowo ustawić czas rozpędu wrzeciona.
- Parametr "wysokość lotu" w menu "Jechać/frezuj/wierć" (F9) jest czytany z pliku.

| 🛄 • 🔛 • 🔛 🎤                                                                                 | 🔊 💭 P. 👷 🕈 💡                                                                    | 😤 🤣 🛌 🕨 [                                                               | ]] 🗙 🗐 🔎 (                                       | ₽⊻₽                                                                                   |
|---------------------------------------------------------------------------------------------|---------------------------------------------------------------------------------|-------------------------------------------------------------------------|--------------------------------------------------|---------------------------------------------------------------------------------------|
| A                                                                                           | RY= -100                                                                        |                                                                         |                                                  | RZ= -69                                                                               |
| 🔂 Opcje                                                                                     |                                                                                 |                                                                         |                                                  |                                                                                       |
| – Ogólne<br>– Wiadomości<br>– Widok                                                         |                                                                                 | Din 66025                                                               |                                                  |                                                                                       |
| Widok 2D     Widok 3D     Widok 3D     Widok 3D     Edytor tekstu     ⊡ Pliki     Din 66025 | Używać szybkości z listy dla weł     [Plik] Milimetry na minutę     240     900 | xtorów w magazynie narzi<br>(Program) Milimetry<br>4<br>15              | ędzi<br>na sekundę                               |                                                                                       |
| Hpgl<br>Sieb & Maier<br>DXF<br>Postscript (ai,eps)                                          | Faktor 1<br>Litera dla 4 osi jest A                                             | _                                                                       | Rozdzielczość łuków<br>Przekaźnik (M rozkaz)     | bardzo wyso 💌                                                                         |
|                                                                                             | Czas rozpędu głowicy 3                                                          | 4 oś jest w gradach<br>G02/03 relatywne<br>Zmień kierunek osiz<br>000 _ | ☐ włacz 3<br>☐ włacz 4<br>☐ włacz 5<br>☐ włącz 6 | 71         72           73         74           75         76           77         78 |
|                                                                                             | 1                                                                               |                                                                         | ☐ włacz 7<br>☐ włacz 8                           | 79 80<br>81 82                                                                        |
| OKAr                                                                                        | nuluj                                                                           |                                                                         |                                                  | Pomoc                                                                                 |

#### PAUZA, WZNOWIENIE PRACY

W przypadku potrzeby zatrzymania pracy maszyny przed ukończeniem pliku, z możliwością dalszej kontynuacji wybieramy z paska narzędzi polecenie Pauza. Program postawi punkt od którego mamy możliwość dalszej obróbki. Położenie punktu pauzy możemy edytować z menu: "obrabiać/przerwa". Funkcja ta umożliwia również postawienie nowego punktu przerwy, w celu wznowienia pracy po np. zaniku zasilania w sieci energetycznej.

Wskazówka: Aby móc przywrócić ostatnie ustawienia, warto zanotować lub zapisać w programie (w menu: "Ustawienia/ustawienia/zapisz) pozycję punktu zerowego. CNC-Graf robi to automatycznie przy każdym wyjściu z programu.

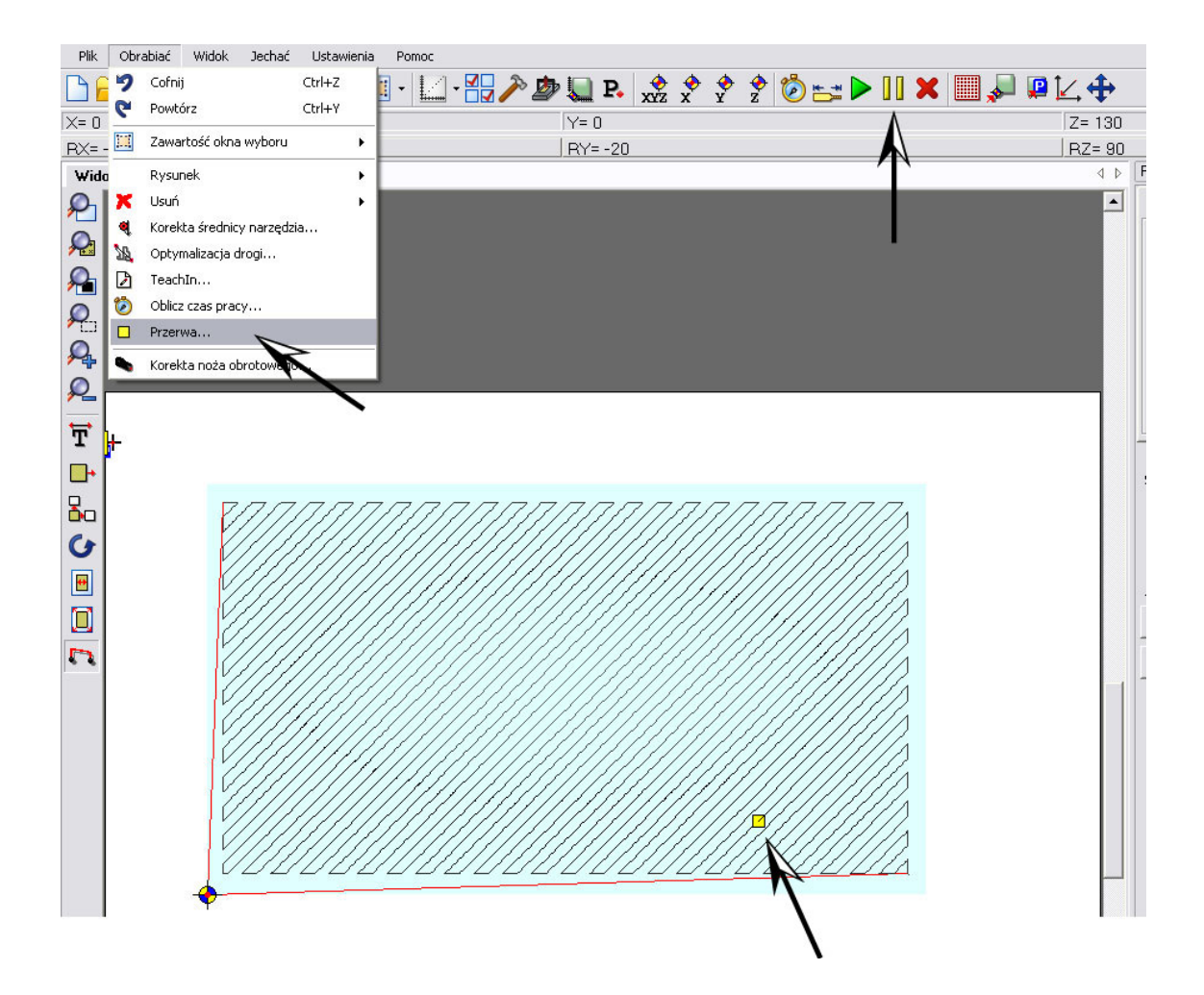

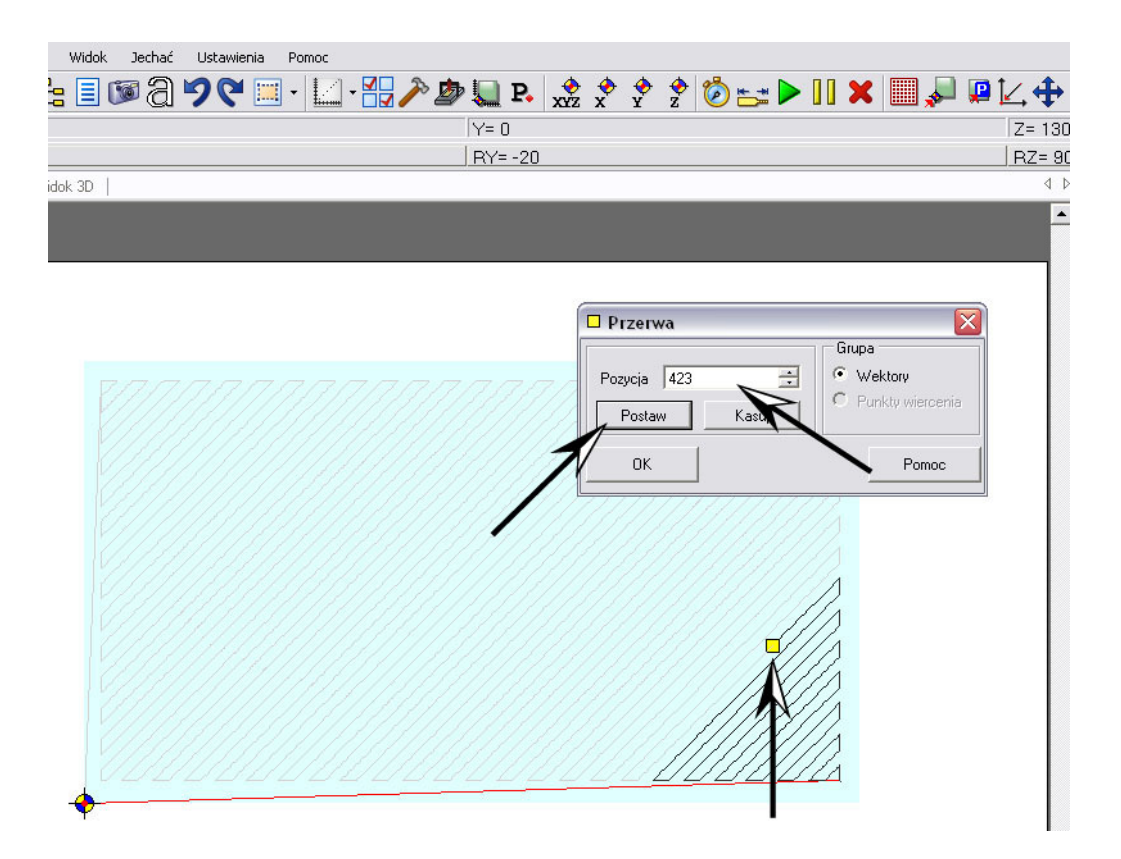

Wznawiamy pracę przez menu "Jechać/frezuj/wierć" (F9), z tą różnicą, że zamiast klawisza start wybieramy kontynuacja.

|           | V= 0                                                                                           |                                                                                                    |                                                                                                    | L        |                       | 7- 190        |  |
|-----------|------------------------------------------------------------------------------------------------|----------------------------------------------------------------------------------------------------|----------------------------------------------------------------------------------------------------|----------|-----------------------|---------------|--|
| ara       | metry pracy                                                                                    |                                                                                                    |                                                                                                    | N        |                       |               |  |
| ybór<br>I | danych oraz kolejność<br>Wektory                                                               | ć ich wykonywan                                                                                      | ia 🖊                                                                                                    | •        |                       |               |  |
|           | Numer narzędzia                                                                                | Nazwa                                                                                                | Powtarzani                                                                                                    | obróbki  | Korekta zagłębiania v | w milimetrach |  |
|           | 1                                                                                              | Name1                                                                                                | 0                                                                                                    |          | 0                     |               |  |
|           | -                                                                                              |                                                                                                    |                                                                                                    |          |                       |               |  |
| 1         |                                                                                                |                                                                                                    |                                                                                                    |          |                       |               |  |
|           |                                                                                                |                                                                                                    |                                                                                                    |          |                       |               |  |
| ŧ         |                                                                                                |                                                                                                    |                                                                                                    |          |                       |               |  |
|           |                                                                                                |                                                                                                    |                                                                                                    |          |                       |               |  |
| asc       | IWOŚCI                                                                                         |                                                                                                    |                                                                                                    | - Ma     | ikro                  |               |  |
|           | Narzedzia                                                                                      | zmień                                                                                                |                                                                                                    |          | Uwkacz                |               |  |
|           | Narzędzia                                                                                      | I zmień<br>mierz     mierz                                                                           |                                                                                                    |          | włącz<br>ukona        |               |  |
|           | Narzędzia<br>Wysokość lotu                                                                     | □ zmień<br>□ mierz<br>□                                                                              | n                                                                                                    | W        | vkona vkącz           |               |  |
|           | Narzędzia<br>Wysokość lotu                                                                     | I zmień<br>I mierz<br>IS I mr<br>I Na początka                                                       | n<br>u wykonaj                                                                                                    | W        | vkona vłącz<br>Vlakra |               |  |
|           | Narzędzia<br>Wysokość lotu                                                                     | I zmień<br>I mierz<br>5 <u>÷</u> mr<br>I Na początki<br>jazdę na pur                                 | n<br>u wykonaj<br>nkt zerowy                                                                                      | W        | vkona vłącz<br>vlakra |               |  |
|           | Narzędzia<br>Wysokość lotu<br>Po przerwie                                                      | zmień<br>mierz<br>5 <u>÷</u> mr<br>Na początki<br>jazdę na pur<br>Podnieś narzęd                     | n<br>u wykonaj<br>nkt zerowy<br>Izie                                                                              | W        | vkona vłącz<br>Makra  | →             |  |
|           | Narzędzia<br>Wysokość lotu<br>Po przerwie<br>Na końcu                                          | zmień<br>mierz<br>5 <u>÷</u> mr<br>V Na początku<br>jazdę na pu<br>Podnieś narzęd<br>Jedź na pozycję | n<br>u wykonaj<br>nkt zerowy<br>Izie <b>v</b><br>e parkową <b>v</b>                                               | W        | vkona /               | →<br>+        |  |
|           | Narzędzia<br>Wysokość lotu<br>Po przerwie<br>Na końcu                                          | zmień<br>mierz<br>5                                                                                  | n<br>u wykonaj<br>nkt zerowy<br>Izie <b>v</b><br>e parkową <b>v</b><br>e obróbki bez zmian<br>bróbki zdefiniowani | V.<br>9  | vkona vłącz<br>vlakra | →<br>+        |  |
|           | Narzędzia<br>Wysokość lotu<br>Po przerwie<br>Na końcu<br>Ilość powtórek                        | zmień<br>mierz<br>5                                                                                  | n<br>u wykonaj<br>nkt zerowy<br>Izie<br>e parkową<br>e parkową<br>obróbki bez zmian<br>bróbki zdefiniowan         | V.<br>Bi | vkona vłącz<br>Vlakra | +<br>+        |  |
|           | Narzędzia<br>Wysokość lotu<br>Po przerwie<br>Na końcu<br>Ilość powtórek<br>Korekta zagłębiania | zmień<br>mierz<br>5                                                                                  | n<br>u wykonaj<br>nkt zerowy<br>Izie<br>e parkową<br>e obróbki bez zmian<br>bróbki zdefiniowan<br>m               | V.<br>9  | vkona vłącz<br>vlakra | →<br>+        |  |

#### SYMULOWANIE PRACY MASZYNY

Przed rozpoczęciem pracy CNC-Graf daje nam możliwość upewnienia się czy ścieżka zostanie wykonana zgodnie z naszymi założeniami. W tym celu wybieramy menu: "Jechać/Symulacja". Program przedstawi graficzną symulację załadowanej trajektorii.

Wskazówka: Podczas symulacji tak jak podczas normalnej pracy możemy obserwować zmieniające się koordynaty.

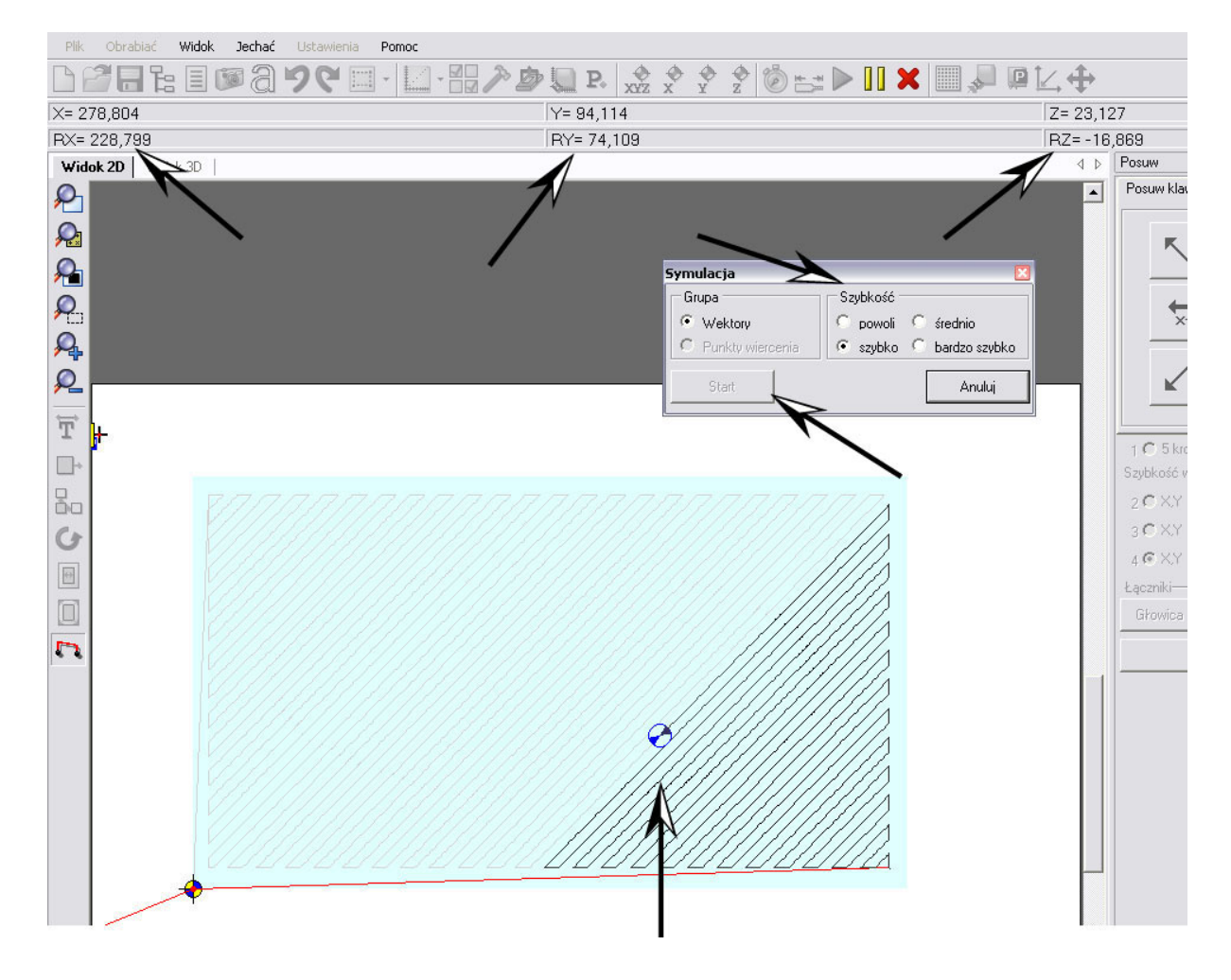

# WIDOK 2D/3D

CNC-Graf od wersji 4.x pozwala na podgląd i sprawdzenie modelu w widoku trójwymiarowym, umieszczenie ścieżki względem materiału, stołu, oraz wizualizację ruchów przestawczych. (na rysunku linia koloru czerwonego).

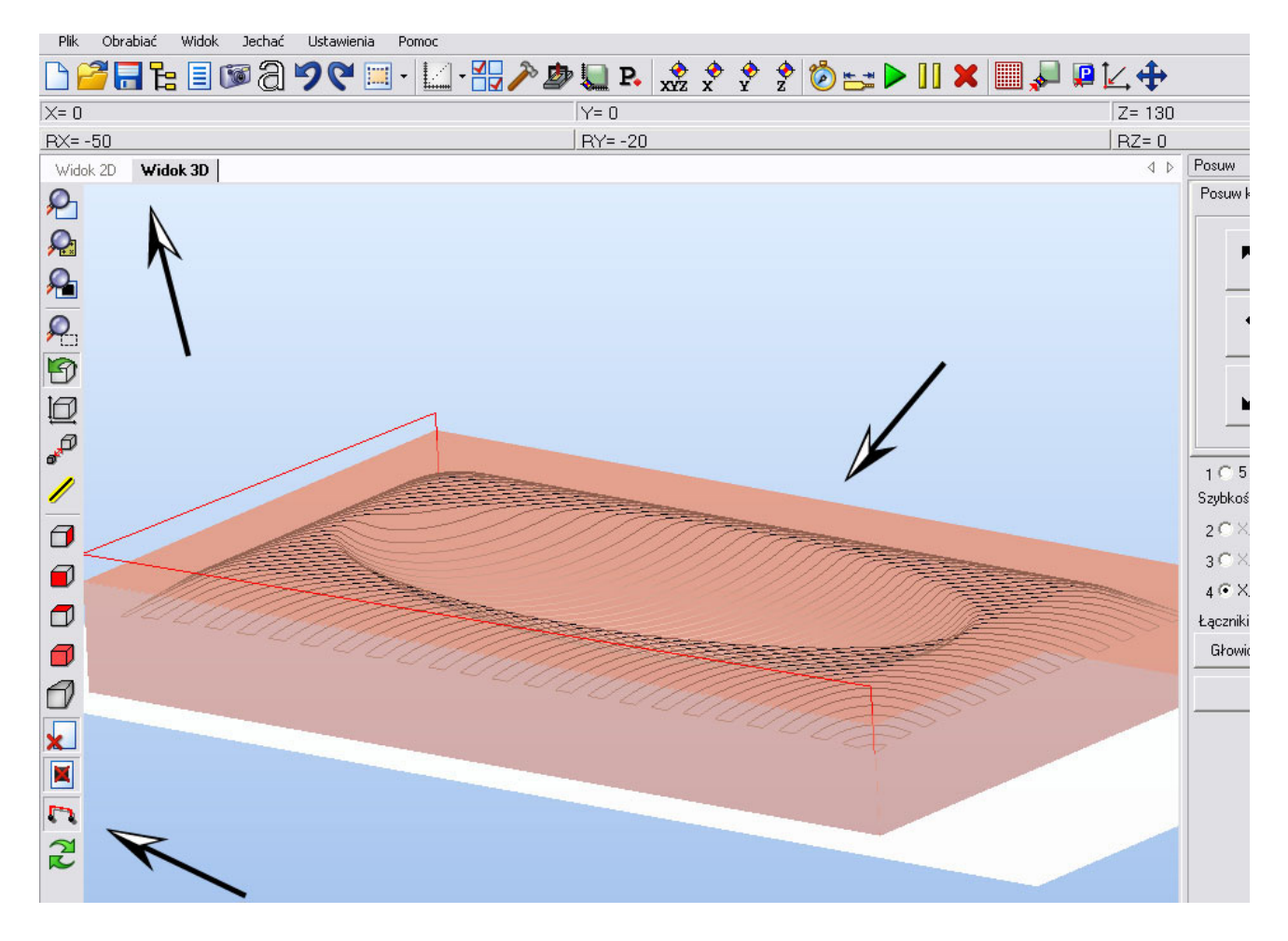

#### UWAGI DOTYCZĄCE PRACY BEZ PROGRAMU TYPU CAM

Obrabiarka Ergwind MFG oraz program CNC-Graf umożliwiają pracę bez specjalistycznego oprogramowania wspomagającego obróbkę skrawaniem (CAM). Szczególnie w wersji 4.x CNC-Graf umożliwiono łatwy import wektorów z programów graficznych, można między innymi importować pliki DXF AutoCad'a oraz pliki AI Adobe Illustrator'a. Większość programów do obróbki/tworzenia grafiki wektorowej posiada możliwość zapisu w tych formatach.

Należy pamiętać, że w pełni można wykorzystać możliwości obrabiarki dopiero korzystając ze specjalistycznego oprogramowania typu CAM. Szczególnie, jeśli planuje się wykonywanie detali w pełnym 3D, tzn. takich, gdzie występują krzywizny w osi Z.

Rodzaj programu CAM należy dobrać w zależności od rodzaju wykonywanych prac, i tak np. program ArtCam świetnie nadaje się do wszelkiego rodzaju prac artystycznych, typu płaskorzeźby, grawerowanie, elementy biżuterii, przy wszelkich pracach czysto technicznych takich jak np. wkładki do form niezastąpiony jest program EdgeCam.

#### Konserwacja

Prowadnice liniowe: prowadnice liniowe wyposażone są w zgarniacze, które skutecznie zapobiegają dostawaniu się zanieczyszczeń na bieżnie łożysk, jednakże aby zapewnić długie i bezproblemowe ich działanie, należy okresowo, (raz na 2 tygodnie) wstrzykiwać smar do wózków. Zalecany smar to "Castrol LMX".

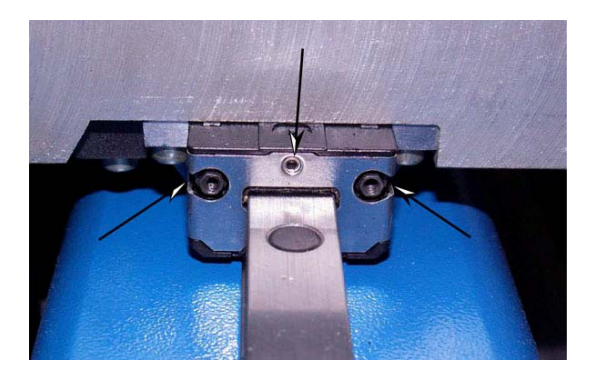

Śruby napędowe osi: ułożyskowanie znajduje się w bezluzowych nakrętkach przy każdej osi. Nakrętki są wyposażone w kalamitki, w które również okresowo należy wtryskiwać smar. W przypadku osi Z, należy zjechać na odpowiednią wysokość, wtedy uzyskuje się dostęp do kalamitki, poprzez otwór w płycie montażowej wrzeciona.

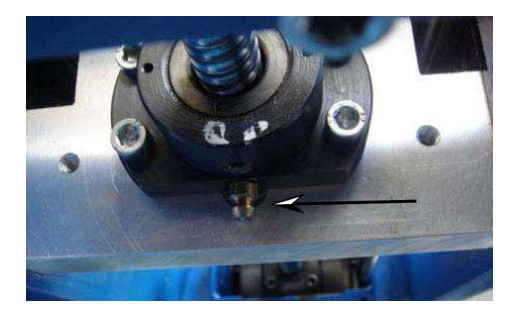

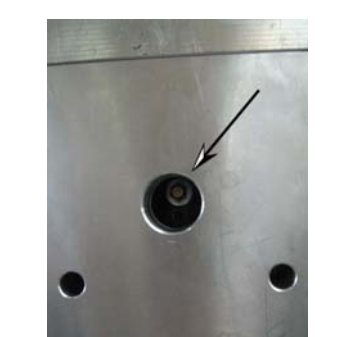

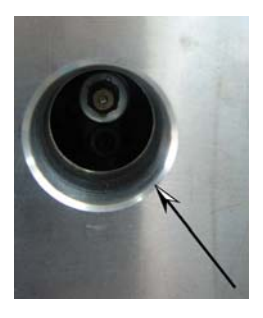

Czujnik korekcji narzędzia: Co pewien okres, zależnie od rodzaju obrabianych materiałów i intensywności użytkowania obrabiarki, należy zdjąć osłonę gumową zabezpieczającą czujnik (ostrożnie, by nie uszkodzić elektroniki we wnętrzu czujnika) oraz przedmuchać sprężonym powietrzem, jednocześnie naciskając przy tym grzybek czujnika. Nie jest zalecane stosowanie żadnych preparatów w rodzaju WD40 itp.

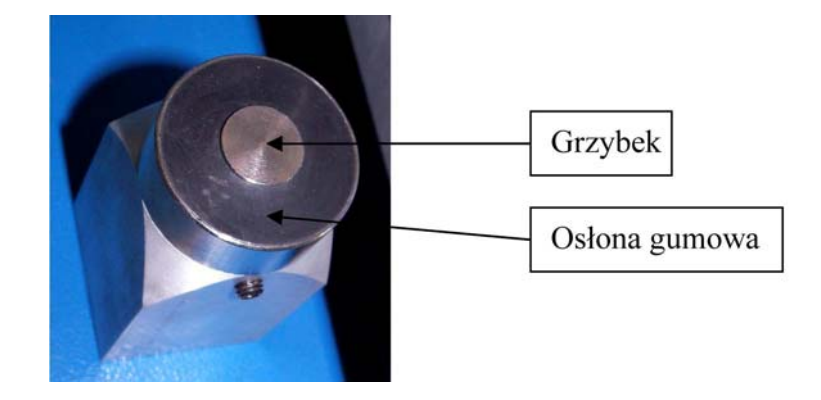

Wrzeciono: Generalnie stosowane elektrowrzeciona firmy ELTE® są wrzecionami bezobsługowymi, jednakże należy pamiętać o utrzymaniu w dobrym stanie nakrętki mocującej oraz tulejek zaciskowych. Przede wszystkim co pewien czas należy dobrze je przeczyścić w benzynie, a następnie delikatnie natłuścić, by nie dopuścić do powstawania korozji.

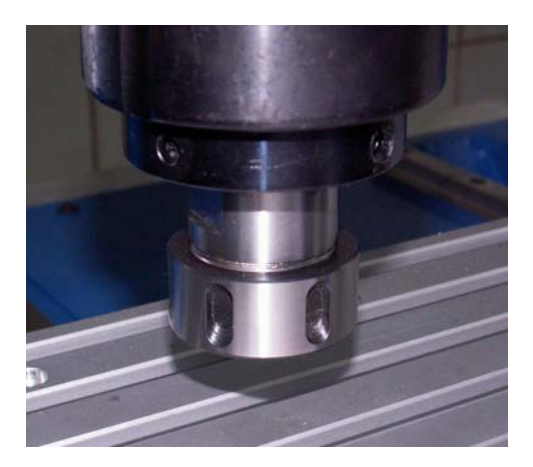

### **P**RZYCZYNY WYSTĘPOWANIA NAJCZĘSTSZYCH PROBLEMÓW

| Problem:                                      | Przyczyny:                                   |
|-----------------------------------------------|----------------------------------------------|
|                                               | Włącznik stopu awaryjnego jest wciśnięty     |
|                                               | Nie podłączono, lub źle podłączono przewody  |
| Czerwona kontrolka "ERROR" nie gaśnie mi-     | sterujące maszyny                            |
| mo wciskania przycisku "START".               | Program CNC-Graf jest w trakcie wykonywania  |
|                                               | ruchu którąkolwiek z osi (wtedy kontrolka    |
|                                               | "ERROR" pali się światłem ciągłym)           |
|                                               | Nie podłączone, lub źle podłączone przewody  |
| Podczas wykonywania jazdy referencyjnej,      | "Limit+" oraz "Limit-"                       |
| maszyna dojeżdża do końca zakresu ruchu, nie  | Rozregulowany bolec najazdowy włącznika      |
| zatrzymuje się i uderza mechanicznie.         | krańcowego.                                  |
|                                               | Źle skonfigurowany program CNC-Graf          |
|                                               | Źle zdefiniowany "Punkt pomiarowy" w pro-    |
| Przy próbie korekcji narzędzia lub kalibracji | gramie CNC-Graf. (patrz. Dokumentacja pro-   |
| czujnika, maszyna opuszcza wrzeciono w złej   | gramu)                                       |
| pozycji.                                      | Nie była wykonana jazda referencyjna po uru- |
|                                               | chomieniu programu                           |
| Po wczytaniu pliku z programu CAM, widać      | Zmienić ustawienie G02 G03 relatywne"        |
| bardzo wiele okręgów zamiast prawidłowej      | (menu ustawienia/oncie/nliki/DIN66025)       |
| ścieżki                                       | (menu usu vienu opeje piki Di (00023)        |
| Ścieżka narzedzia jest wykonywana z inna      | Zmienić ustawienie "Używać szybkości z listy |
| predkościa niż ustawiona w programie CAM      | dla wektorów w magazynie narzędzi" (menu     |
|                                               | ustawienia/opcje/pliki/DIN66025)             |
| Ścieżka narzedzia wykonywana jest w złej po-  | Žle ustawiony "Punkt Zerowy"                 |
| zvcij i/lub na złym poziomie Z                | Nie wykonana jazda referencyjna              |
|                                               | Złe ustawienia prędkości i/lub przyspieszeń  |
| Po wydaniu komendy "Wymierz narzędzie"        | Zanieczyszczenia pod osłoną gumową czujnika  |
| maszyna ustawia się w prawidłowej pozycji X i | Zdjąć osłonę i przedmuchać sprężonym powie-  |
| Y, ale wrzeciono zamiast w dół, próbuje prze- | trzem                                        |
| suwać się w górę                              | Zła konfiguracja programu CNC-Graf.          |

# **UWAGI KOŃCOWE**

Podczas pierwszych prób z obrabiarką zalecamy zwiększoną ostrożność, należy uważać, by w każdej chwili mieć możliwość wciśnięcia przycisku "Stop Awaryjny" lub wyłączenia zasilania maszyny.

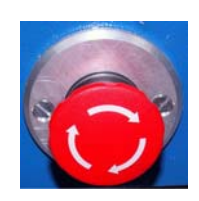

Należy pamiętać, że zakupiona obrabiarka CNC jest jedynie narzędziem w rękach obsługującego ją człowieka. Jak każde narzędzie wymaga czasu i treningu by nauczyć się wykorzystywać jej możliwości i pracować wydajnie i bezpiecznie. Jeszcze raz polecamy też dokładne zapoznanie się z plikiem pomocy programu CNC-Graf, która to może się okazać dużym źródłem informacji.

Życzymy wielu pozytywnych doświadczeń i udanych prac wykonanych na naszej obrabiarce, będziemy też wdzięczni za wszelkie uwagi dotyczące jej pracy i ewentualne sugestie zmian, które pozwolą nam dalej rozwijać i udoskonalać nasz produkt.

Zespół ERGWIND